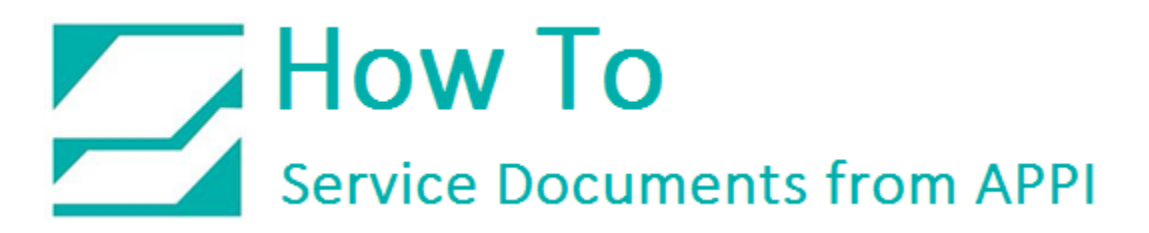

#### Document: #HT000150

Document Title: Calibrate V810 Touch Screen

Product(s): US-9000

#### **Procedure:**

Displaying the Main Menu screen

To bring up the **Main Menu** while APPI's Touch Screen program is running, Press **SYSTEM**.

In the T1070 screen you have to be in the Bagger Factory screen. Press the Function Key button twice to get the function keys.

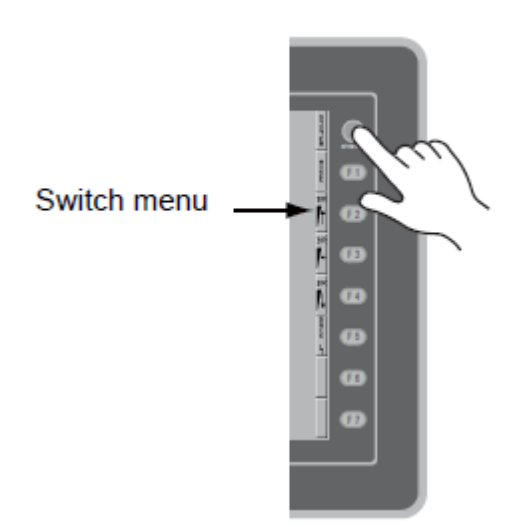

Then press F1 and F7 simultaneously.

In the T1070 Screen, press **System**, then **F10**.

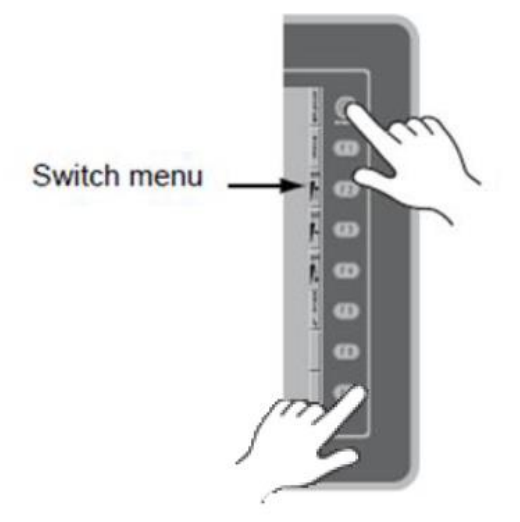

This will bring up the Main Menu.

|--|

Check Touch Offset

Press Main Menu.

| Screen Data                                                                                           | Criver information<br>RCI ONI<br>NTREPICUL ELECTRON - Associate Lind                                                              |
|----------------------------------------------------------------------------------------------------|----------------------------------------------------------------------------------------------------|
| Size : 12976128<br>System information<br>SYSTEM PROG. VER. 0.500<br>FONT VER. 1.000<br>JUP/MESE32     | 0.506 MELSEC AnA/N/U  FLI2 Ethernet Tokosana ; FA-M0/FA-M08(Ethernet) 0.501 Y00004M4 FA-M8  PLD MJ2 Universal Serial 0.503 GPNFM4 |
| Ethernet Information<br>Trans.Seed:1008ASE-TX<br>Stat.No. 3192,168,1.200<br>P067:1000<br>0050FF000000 |                                                                                                    |

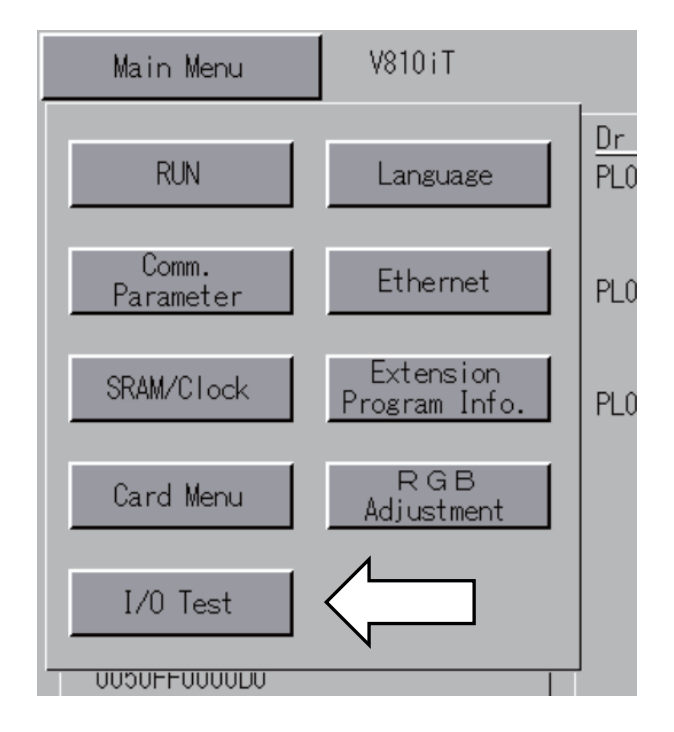

#### Press I/O Test

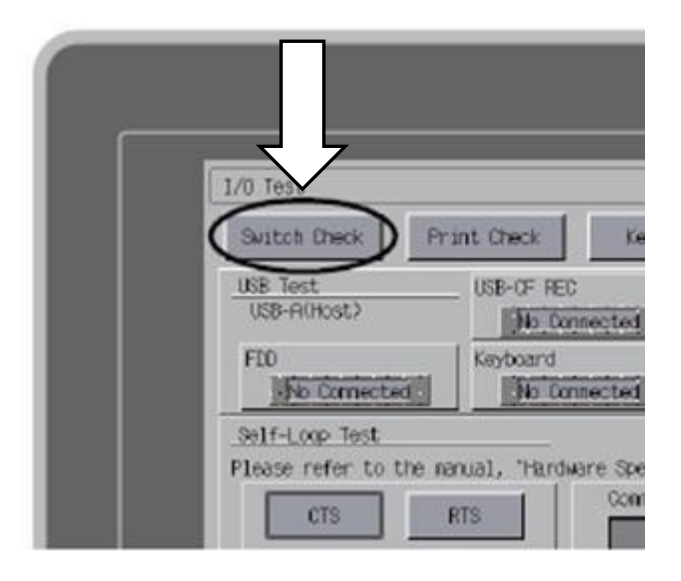

Press Switch Check.

**F4** will return to the previous screen.

With a stylus or similar, press inside the grid, White dots will appear. If they are off from where you pressed, you need to calibrate the screen.

**F5** will erase the dots you produced.

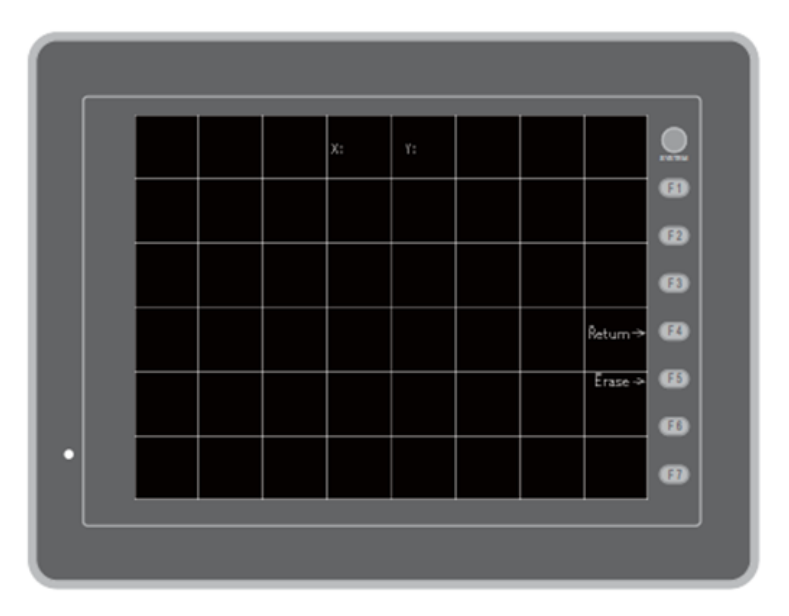

#### Calibration

To calibrate, press **SYSTEM** and **F2** simultaneously.

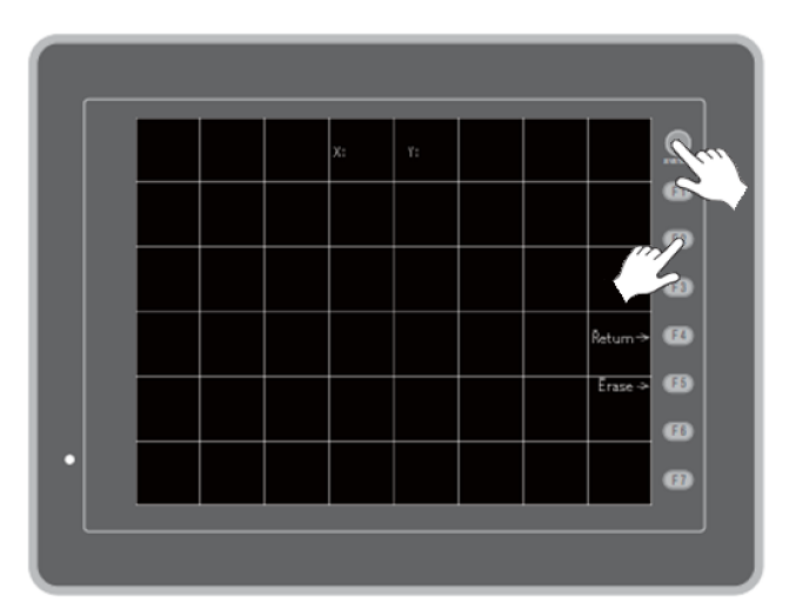

With a stylus, or similar, press the lower left corner where the **1** is flashing. When you release the stylus, a bee sounds, and number **2** flashes. Repeat for all 4 corners.

F1 Fix stores the new calibration and returns to previous screen.

**F2** Reset resets the calibration and lets you start over.

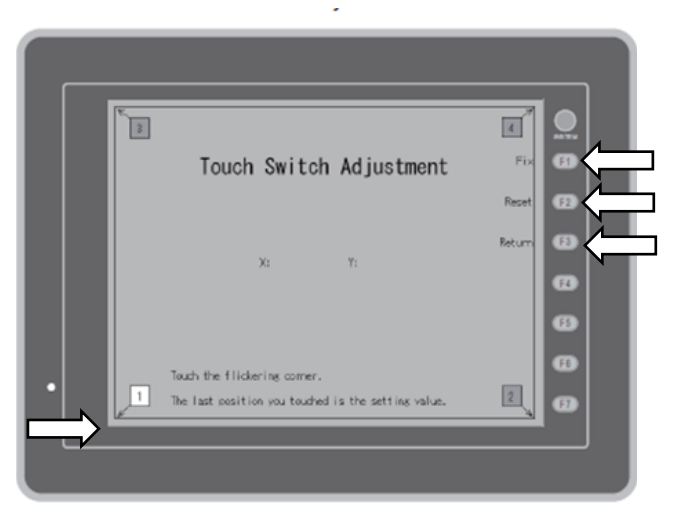

F3 Return cancels and returns to the previous screen.

When done, press F1 to save (or F3 to cancel).

Test the grid to see if the white dots are aligned where you touch.

If the dots do not align with your press, redo the calibration.

If the dots align well, press **F5** to erase the dots.

Then press **F4** to exit out of test screen.

|  |  | x: | Υ: |  |         |    |
|--|--|----|----|--|---------|----|
|  |  |    |    |  |         | 8  |
|  |  |    |    |  |         | 8  |
|  |  |    |    |  | Retum⇒  | ß  |
|  |  |    |    |  | Erase → | Æ  |
|  |  |    |    |  |         | FB |
|  |  |    |    |  |         | Ø  |

Press Return to go back to the **Main Menu**.

| I/0 Test     |             | $ \square $ | Return        | SYS |      |
|--------------|-------------|-------------|---------------|-----|------|
| Switch Check | Print Check | Keyboard    | Ext.I/O Check |     | OTEM |
| USD Test     |             |             |               | F-1 | F1   |

In the Main Menu, Press Main Menu.

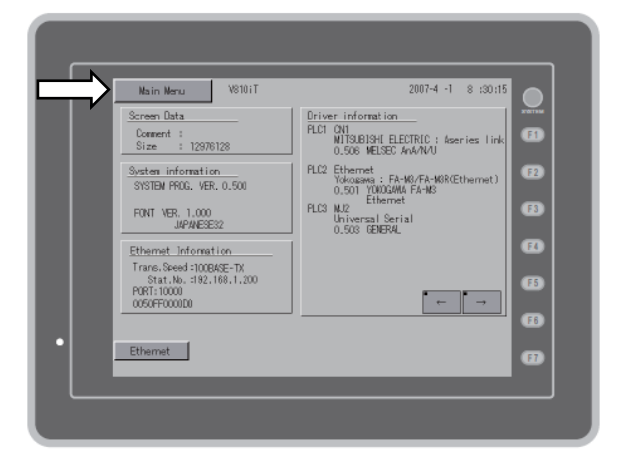

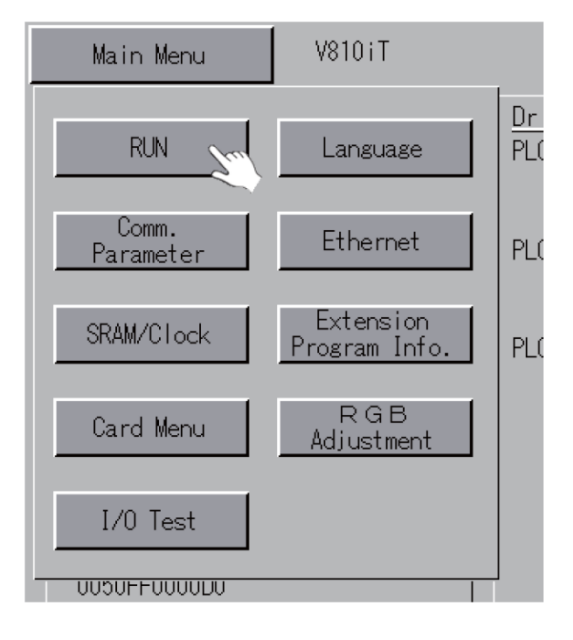

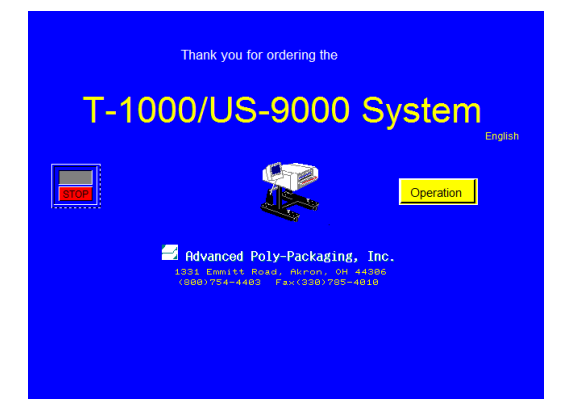

This will bring up the normal APPI screens.

In the Drop-Down Menu, press RUN.